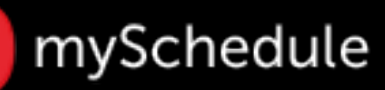

## Review/Edit Employee Availability (Task 18)

#### Overview

Employee availability allows the Store Manager/Schedule Writer to confirm or change an employee's availability (days & hours including any restrictions for school, etc.)

If an employee's availability is entered incorrectly it could have a negative impact on the store schedule coverage.

#### Process

This job aid will describe the following:

- How to enter or edit availability
- · How to enter or edit unavailability
- · How to override the employee's availability
- How to enter availability in settings

#### Enter or Edit Availability

From the main screen:

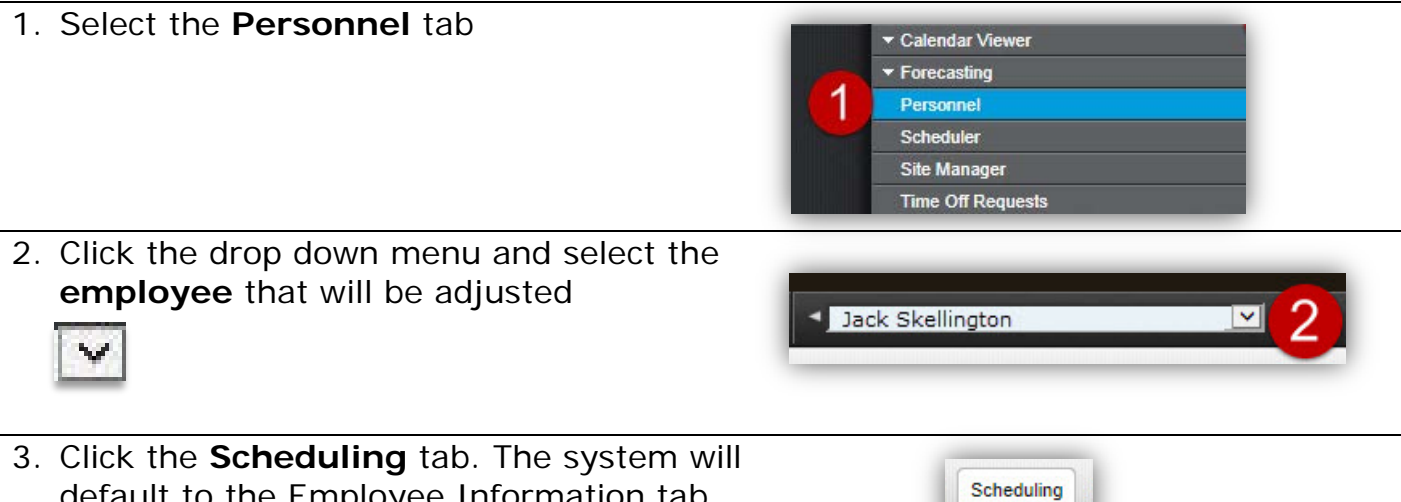

default to the Employee Information tab (ensure you are on the appropriate tab)

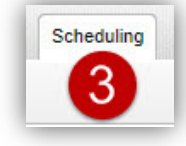

mySchedule

### Edit Employee Availability (continued)

- Select the Periodic tab. To revise an employee's availability, click the Availability column and enter the correct timeframe (Hours/All Day etc.)
  - Selecting All Day represents a midnight to midnight availability to work

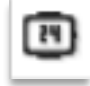

- Entering a timeframe restricts the employee's availability to work within the range
- For overnight or graveyard shift availability, enter a timeframe of 9:00pm (2100) to 9:00am (next day) on the calendar day when the shift will start. When you enter a time for overnight shifts, type in "am". For example, 9pm-**3am** otherwise
- For swing shifts (past 12am), enter a timeframe of 2:00am to 2:00pm (next day) on the calendar day when the shift will start
- To delete a shift, select the Erase icon

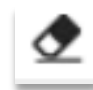

5. Click the Save icon.

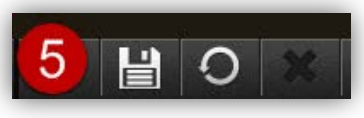

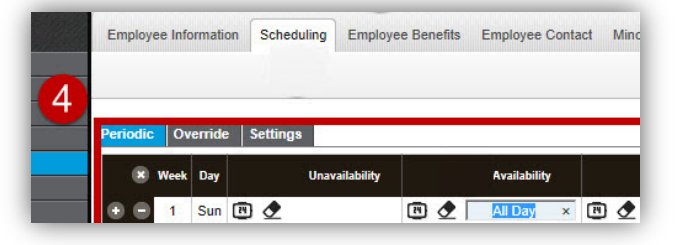

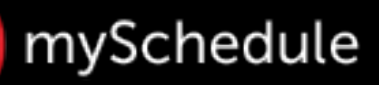

## Edit Employee Availability (continued)

### Enter or Edit Unavailability

#### From the Scheduling tab:

- To revise an employee's Unavailability, click the Unavailability column and enter the correct timeframe (Hours/All Day etc.)
  - Selecting **All Da**y represents a 24-hour unavailbility to work

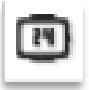

- Entering a time-frame restricts the employee's unavailability to work within the range
- To enter a Night Stock Unavailability, click the Unavailability column and enter the correct timeframe (Hours/All Day etc.) Note: If the employee is requesting to have Tuesdays off – Monday must be marked as Unavailable ALL DAY
- If an employee will be terminated or leaving the store, update all the Unavailability fields to ALL DAY.
- To delete a shift, select the Erase icon

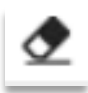

2. Click the Save icon.

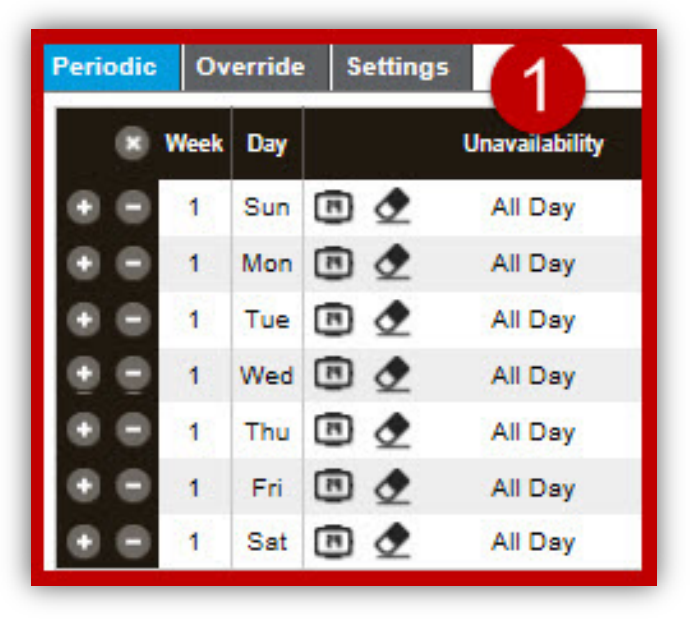

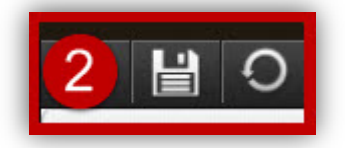

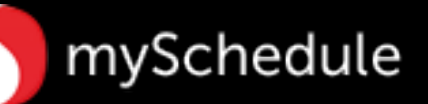

# Edit Employee Availability (continued)

### **Override Availability**

appear.

•

•

•

tab.

passed

#### From the Scheduling tab:

1. Select the **Override** tab.

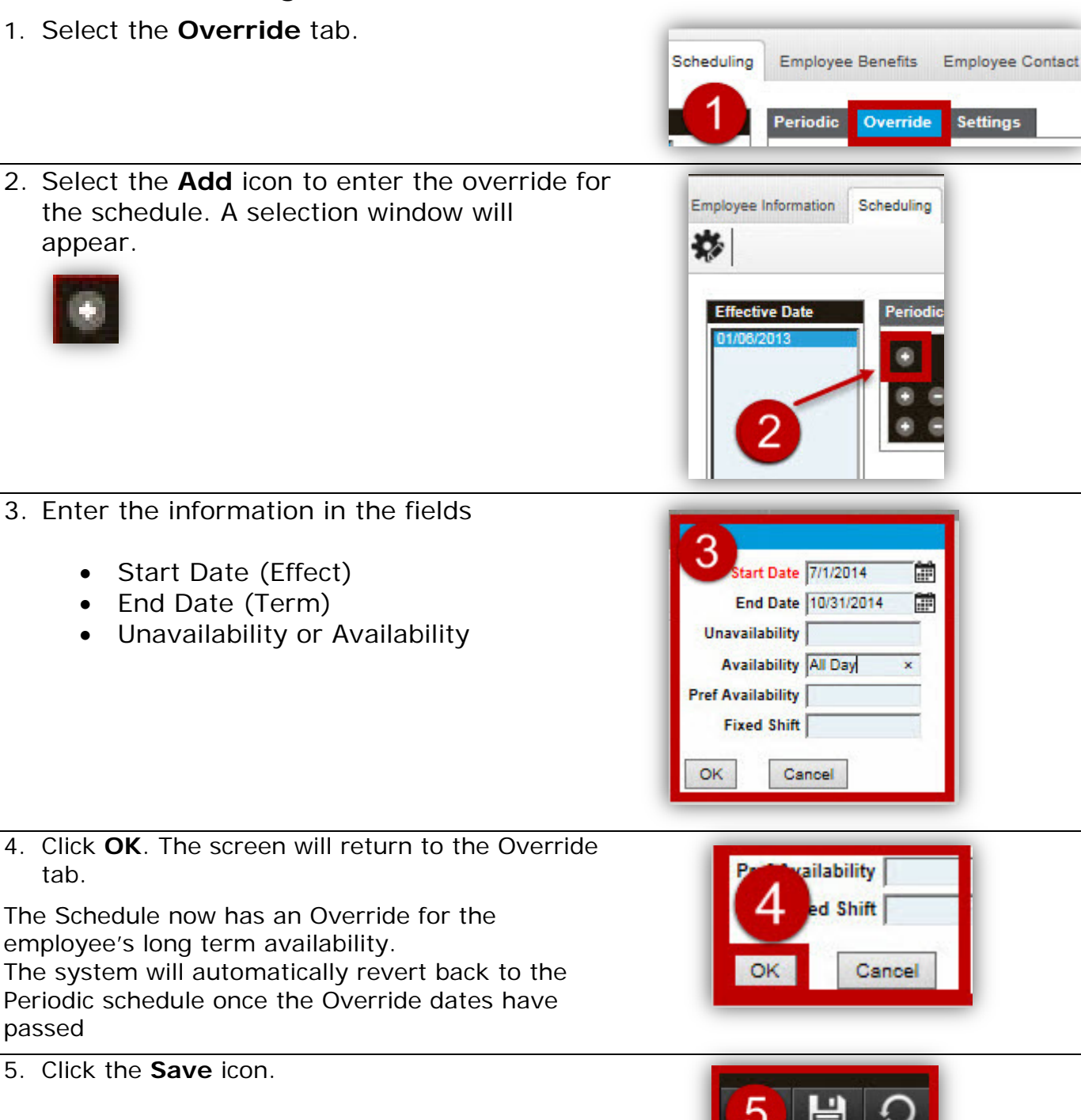

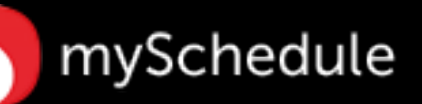

### Edit Employee Availability (continued)

### Enter Availability in Settings

#### From the Scheduling tab:

1. Click the Settings tab.

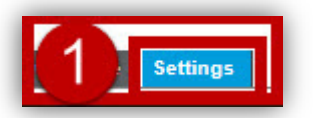

- 2. Click the **Override** field that needs to be adjusted and enter the new hours/days
- 48 hours is being used in the example

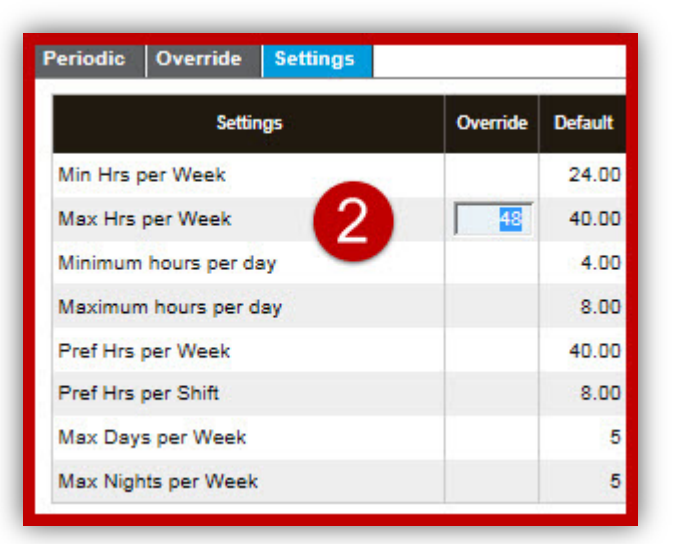

3. Click the Save icon.

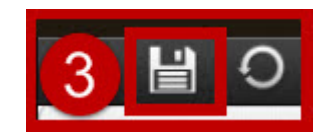